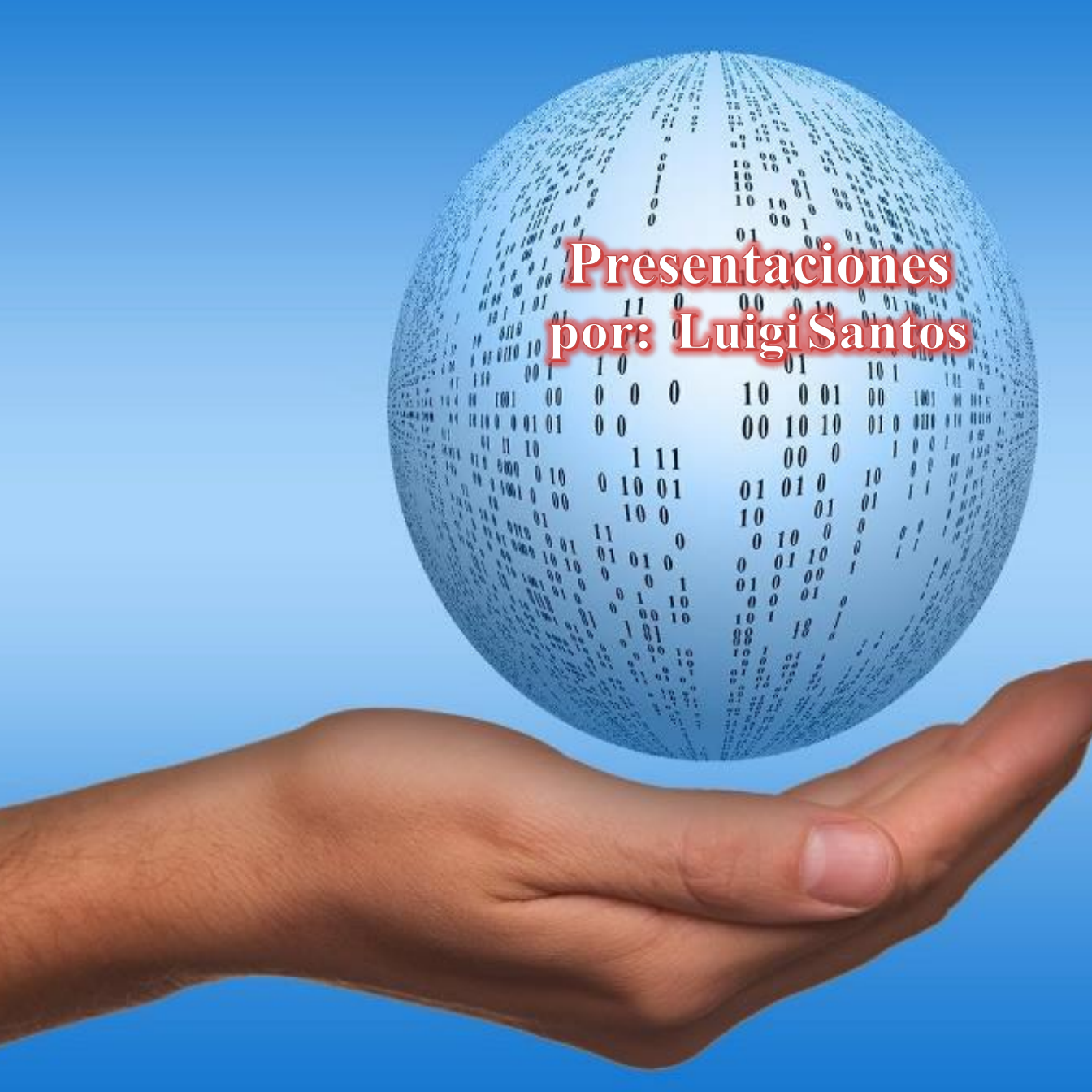

### Presentaciones

Supongamos que sucedió recientemente un hecho lamentable en tu comunidad. Te enteraste que un vecino maltrataba a su mujer, la insultaba y la golpeaba. Nadie sospechaba que pasaba eso, hasta que una persona anónima se dio cuenta y lo denunció a las autoridades.

Afortunadamente la mujer fue rescatada del maltrato que recibía en su propia casa y el marido fue llevado a prisión. Tú querías hacer algo al respecto, al menos correr la voz entre tus amigas, amigos y conocidos para que ese hecho no vuelva a suceder. Así que decidiste armar una presentación sobre el tema y enviárselas por correo electrónico.

Para armar la presentación utilizaste el programa de Kingsoft

Office. Al abrir el programa te das cuenta que funciona a través de diapositivas o elementos. Ves que al costado izquierdo irán apareciendo las diapositivas de tu presentación en el orden que las vayas creando. Para agregar una nueva diapositiva a tu presentación, solo pulsas el signo + de la última diapositiva.

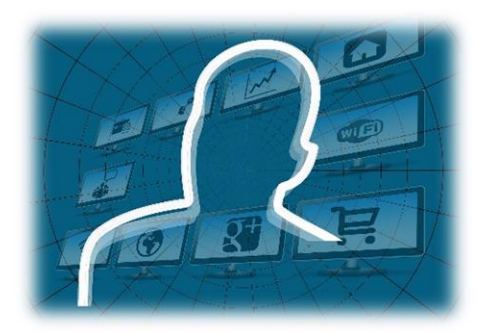

Cada una la puedes modificar de manera independiente. A la primera diapositiva le insertas el título y un subtítulo, dándole dos toques al cuadro respectivo para escribir.

Al dejar el dedo presionado, pulsando una nueva diapositiva (la del signo +), se desplegará un menú a la derecha, en el cual podrás elegir el estilo de diapositiva que necesites, según los elementos que deseas que aparezcan. En el ejemplo, como vamos a insertar una imagen, elegimos una diapositiva en blanco, sin títulos, ni subtítulos nitexto.

Una vez creada una nueva diapositiva, podrás duplicarla, eliminarla, crear una nueva... con tan solo dejar presionado el dedo sobre la diapositiva y elegir la opción que desees.

Para colocar una imagen, nota, figura o elemento, vas al botón que de insertar y escoges la opción que requieras. En nuestro caso, las fotografías que descargamos de internet las tenemos guardadas en la memoria USB, esta la encontramos en "Local Files".

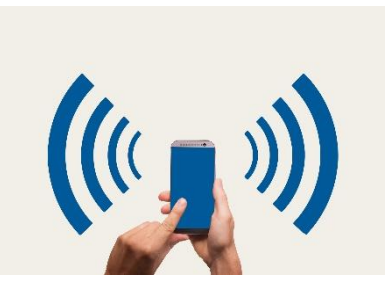

Una vez seleccionada la imagen que deseamos colocar en nuestra presentación, le damos un toque y automáticamente se insertará en la diapositiva que estábamos trabajando. Luego podemos hacerle modificaciones a esta imagen, como el tamaño, añadirle algún efecto, transición, etcétera.

Si quieres cambiar el orden de las diapositivas, en la barra de la izquierda, basta con que selecciones la diapositiva que desees mover de lugar, dejes presionado un momento el dedo, luego la arrastras al sitio donde desees. En este caso, la diapositiva 3 la cambiamos a la segunda posición.

Y así, vas insertando más imágenes, las cuales puedes acompañar con texto y hacer los cambios que quieras.

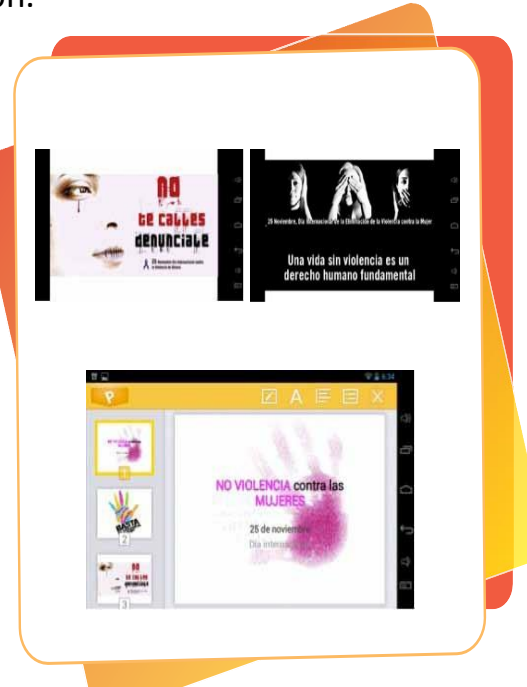

Puedes ir viendo cómo va quedando y cómo verían tus amigos la presentación si haces clic en el botón Play o Reproducir. También existe la opción Auto Play, con la cual, al finalizar la presentación, no se cierra, sino que vuelve a comenzar de nuevo.

Cuando crees tus diapositivas, ten en cuenta de no saturarlas de imágenes o de texto demasiado extensos. Una buena presentación ha de ser directa, clara, concisa y amena. Si adornamos la presentación con demasiados movimientos, animaciones, sonidos y demás, tendemos a distraer a nuestro público y a perder el objetivo del mensaje. Ten en cuenta

también los colores, que tengan un buen contraste para que no se pierda la legibilidad del escrito. Los títulos pueden ser de colores llamativos, pero los textos son preferibles de color oscuro, con un fondo claro y pálido, para que no lastime la vista al leerlos.

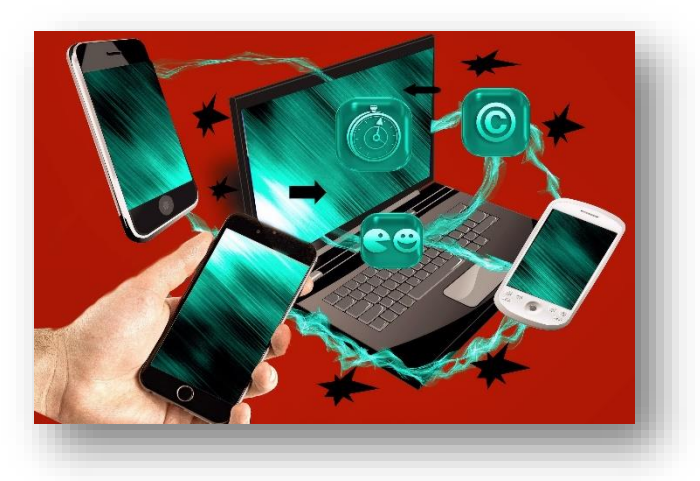

#### **FUNCIONES GENERALES ÚTILES**

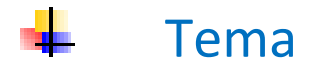

Al diseñar diapositivas se puede definir un tema que se colocará en toda el documento, facilitando la creación de la presentación, la opción se encuentra en el menú Diseño, según la versión del software pueden cambiar los temas disponibles, por ejemplo:

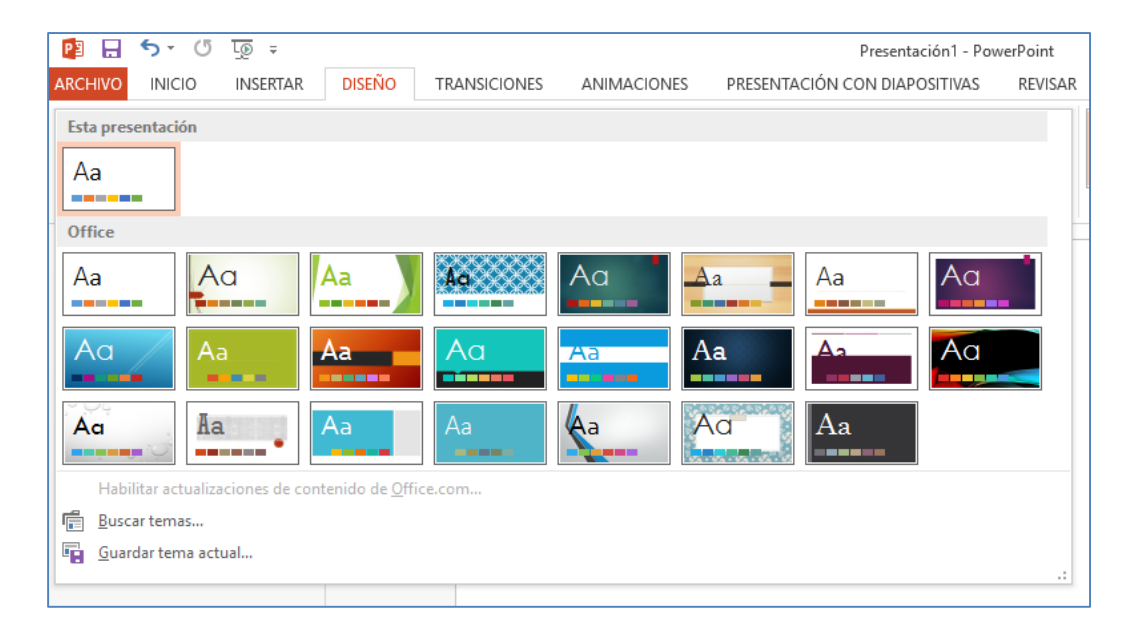

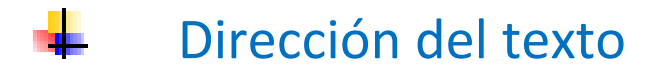

En el menú inicio se encuentra la opción Dirección del texto que permite configurar la orientación en que el texto aparece dentro de la diapositiva.

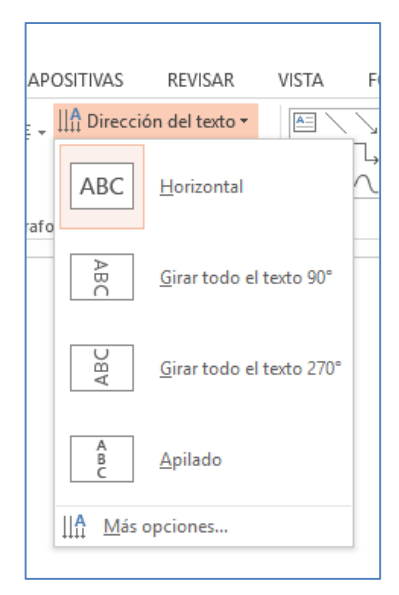

| APOSITIVAS REVISAR N |                     |  |  |
|----------------------|---------------------|--|--|
| ↓ IIA Direccie       | ón del texto 🕶      |  |  |
| 📳 Alinear            | texto *             |  |  |
| afo                  | Superior 5          |  |  |
| <b>:</b>             | En el <u>m</u> edio |  |  |
| <b>i</b> ==          | <u>Inferior</u>     |  |  |
| 🏥 Más g              | opciones            |  |  |

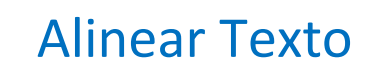

Permite configurar en tres posiciones distintas el texto que se escribe de forma que se acomode a las necesidades de cada presentación.

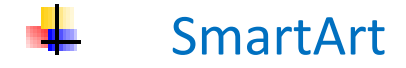

En el menú insertar en el conjunto de opciones de llustraciones se encuentra el elemento "SmartArt" que es muy utilizado para realizar todo tipo de organizadores gráficos que permitan de forma visual entender la relación de un tema con sus diversas partes.

| Elegir un gráfico SmartA                                                                                                    | Art   |                                                                 | ?                                                     | ×    |  |
|----------------------------------------------------------------------------------------------------|-------|-----------------------------------------------------------------|-------------------------------------------------------|------|--|
| Todos                                                                                                    | Lista | ^                                                               |                                                       |      |  |
| <ul> <li>∷esta</li> <li>Proceso</li> <li>Ciclo</li> <li>Jerarquía</li> <li>Relación</li> <li>Matriz</li> <li>Pirámide</li> <li>Imagen</li> </ul> |       | Lista de bloques b<br>Utilícelo para most<br>secuenciales o agr | ásica<br>rar los bloques no<br>upados de              |      |  |
|                                                                                                    |       | visualización horiz<br>formas.                                  | visualización horizontal y vertical de las<br>formas. |      |  |
|                                                                                                    |       | Ac                                                              | eptar Cance                                           | elar |  |

# Transiciones

Configura la manera en que el cambio de diapositivas de muestra en la pantalla, permite escoger una para cada cambio o con la opción "Aplicar a todo" asigna la misma transición al documento completo.

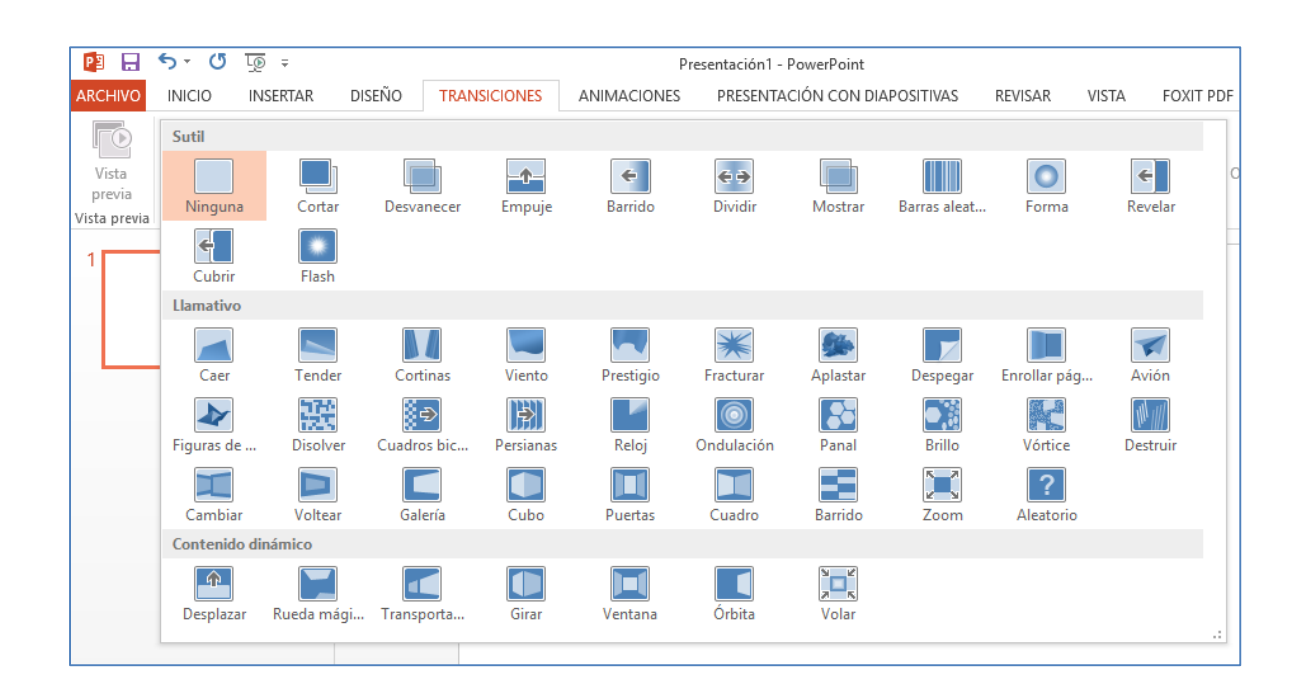

#### 📥 Animaciones

Asigna un movimiento atractivo a los elementos insertados en la diapositiva, organizados en tres momentos: entrada, énfasis y salida.

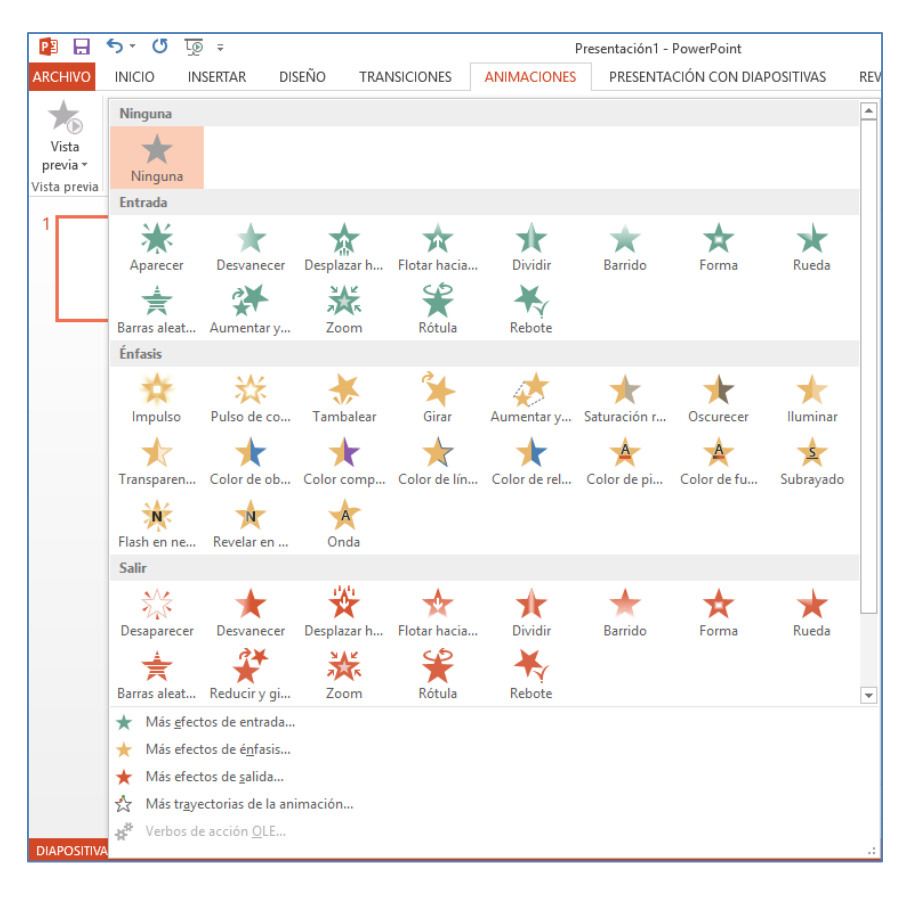

## Glosario

- **Diapositivas:** son cada uno de los elementos que conforman la presentación, también se les llama láminas o páginas. Además se pueden crear y modificar de manera individual.
- **Explícito:** que expresa con claridad una cosa.
- Viñeta: dibujo que se coloca como adorno al principio de los titulos, capítulos y listas o en los márgenes de las páginas.

#### Por Luigi Santos Palabras: 845 Imágenes Depositphotos

#### Fuentes:

http://answers.yahoo.com/question/index?qid=20110802173228AAMqWzB http://es.scribd.com/doc/151794379/Tutorial-KingSoft-Office-pdf http://help.kingsoftstore.com/ http://techtastico.com/post/root-android/ http://www.kingsoftstore.com/download/android-user-manual-9.pdf http://www.youtube.com/watch?v=OoMO1rFisgw http://ywweelmundo.blogspot.com/2012/05/tutorial-kingsoft-office-i.html